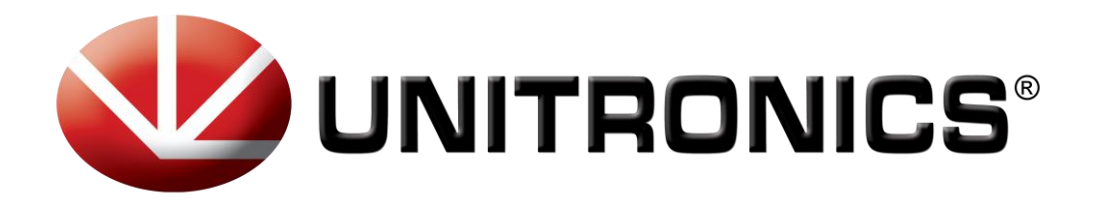

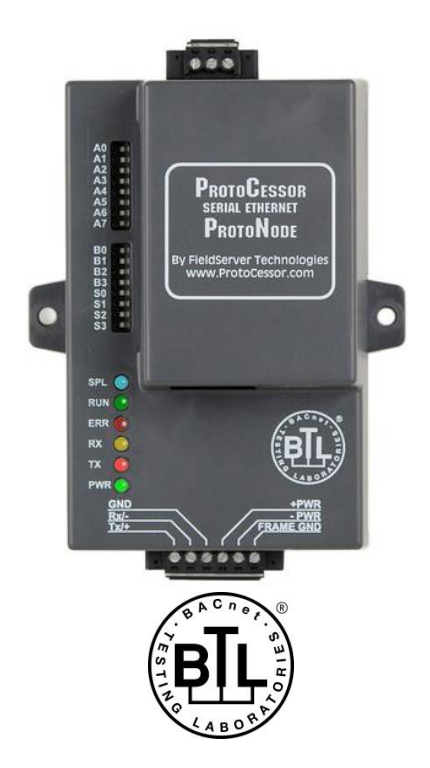

# GW-KNX1 Startup Guide For Interfacing Unitronics PLCs To Building Automation Systems: KNX, Modbus RTU, Modbus/TCP

The information in this document reflects products at the date of printing. Unitronics reserves the right, subject to all applicable laws, at any time, at its sole discretion, and without notice, to discontinue or change the features, designs, materials and other specifications of its products, and to either permanently or temporarily withdraw any of the forgoing from the market.

All information in this document is provided "as is" without warranty of any kind, either expressed or implied, including but not limited to any implied warranties of merchantability, fitness for a particular purpose, or non-infringement. Unitronics assumes no responsibility for errors or omissions in the information presented in this document. In no event shall Unitronics be liable for any special, incidental, indirect or consequential damages of any kind, or any damages whatsoever arising out of or in connection with the use or performance of this information.

The tradenames, trademarks, logos and service marks presented in this document, including their design, are the property of Unitronics (1989) (R\*G) Ltd. or other third parties and you are not permitted to use them without the prior written consent of Unitronics or such third party as may own them

DOC01002-A5 10/14

# A Quick Start Guide

- 1. Record the information about the unit. (**Section 2.1**)
- 2. Connect GW-KNX1 's 3 pin RS-485 port to Unitronics PLC RS485 port. (Section 3.1)
- 3. Connect GW-KNX1 6 pin KNX connector to the KNX network that is connected to each of the devices. (Section 3.2)
- 4. Connect Power to GW-KNX1 6 pin connector. (Section 3.4)
- 5. Modbus RTU: Use a browser to access the GW-KNX1 Web GUI to change the IP Address. No changes to the configuration are necessary. (**Section 5.2**)

# TABLE OF CONTENTS

| 1 | Introduction<br>1.1 GW-KNX1 Gateway                                                                                                    | <b>5</b>                      |  |  |
|---|----------------------------------------------------------------------------------------------------|-------------------------------|--|--|
| 2 | KNX Setup for GW-KNX1         2.1       Record Identification Data         2.2       Point Count Capacity and Registers per Device                                                                                                   | 6<br>6                        |  |  |
| 3 | Interfacing GW-KNX1 to Devices         3.1       GW-KNX1 Showing Connection Ports         3.2       Device Connections to GW-KNX1         3.3       Modbus RTU: Wiring Field Port to R485 Network         3.4       Power-Up GW-KNX1 | <b>7</b><br>7<br>8<br>9<br>10 |  |  |
| 4 | Creating configuration file and configurating the PLC         4.1       UniKNX configurator         4.2       PLC Configuration                                                                                                    | <b>11</b><br>11<br>18         |  |  |
| 5 | Modbus RTU: Change the GW-KNX1 IP Address5.1Connect the PC to the GW-KNX1 via Ethernet Port5.2Modbus TCP/IP: Setting IP Address for Field Network                                                                                    | <b>20</b><br>20<br>21         |  |  |
| Α | Appendix A. Troubleshooting                                                                                                    |                               |  |  |
| A | ppendix B. Reference<br>Appendix B.1. Specifications<br>Appendix B.2. Compliance with UL Regulations                                                                                                    | <b>28</b><br>28<br>28         |  |  |

# LIST OF FIGURES

| Figure 1: GW-KNX1 Part Numbers                            | 6  |
|-----------------------------------------------------------|----|
| Figure 2: Supported Point Count Capacity                  | 6  |
| Figure 3: GW-KNX1                                         | /  |
| Figure 4: Power and KNX Connections                       | 8  |
| Figure 5: Connection from GW-KNX1 to RS-485 Field Network | 9  |
| Figure 6: RS-485 BMS Network EOL Switch                   | 9  |
| Figure 7: Required current draw for the GW-KNX1           | 10 |
| Figure 8: Power Connections                               | 10 |
| Figure 9: Client side connection                          | 11 |
| Figure 10: KNX Device Instances                           | 12 |
| Figure 11: KNX Map Descriptor                             | 12 |
| Figure 12: Modbus RTU connection                          | 13 |
| Figure 13: Modbus TCP/IP connection                       | 14 |
| Figure 14: Finish                                         | 15 |
| Figure 15: File menu                                      | 15 |
| Figure 16: File Transfer Screen                           | 17 |
| Figure 17: MODBUS RTU configuration                       | 18 |
| Figure 18: Example of COM initialize                      | 18 |
| Figure 19: Example of Modbus configuration                | 19 |
| Figure 20: Example of MODBUS TCP/IP configurator          | 19 |
| Figure 21: Example of TCP/IP card and socket initialize   | 19 |
| Figure 22: Web GUI Landing Page                           | 21 |
| Figure 23: Changing IP Address via Web GUI                | 21 |
| Figure 24: Ethernet Port Location                         | 23 |
| Figure 25: Error messages screen                          | 24 |

| Figure 26: Ethernet Port Location | 25 |
|-----------------------------------|----|
| Figure 27: Diagnostic LEDs        | 27 |
| Figure 28: Specifications         |    |

## 1 INTRODUCTION

## 1.1 GW-KNX1 Gateway

The GW-KNX1 is an external, high performance **Building Automation multi-protocol gateway** that is preconfigured to automatically communicate between Unitronics' products (hereafter called "device") connected to the GW-KNX1 and automatically configures them for Modbus.

The getaway will convert the Modbus communication to KNX, letting the user connect Unitronics products to KNX networks.

## 2 KNX SETUP FOR GW-KNX1

## 2.1 Record Identification Data

Each GW-KNX1 has a product label on the side or the back of the unit. The data from the table should be recorded, as it may be required for technical support. The product label appears with the following information (see table):

| Model                          | Serial Number | MAC Address |  |  |  |
|--------------------------------|---------------|-------------|--|--|--|
| GW-KNX1                        | XXXXXXXX      | NN:NN:NN:NN |  |  |  |
| Figure 1: GW-KNX1 Part Numbers |               |             |  |  |  |

• GW-KNX1 units have the following 3 ports: RS-485 + Ethernet + KNX

## 2.2 Point Count Capacity and Registers per Device

The total number of KNX Registers presented by all of the devices attached to the GW-KNX1 cannot exceed 1500 registers.

| Part number                              | Total Registers |  |  |  |
|------------------------------------------|-----------------|--|--|--|
| GW-KNX1                                  | 1,500           |  |  |  |
| Figure 2: Supported Point Count Capacity |                 |  |  |  |

## 3 INTERFACING GW-KNX1 TO DEVICES

## 3.1 GW-KNX1 Showing Connection Ports

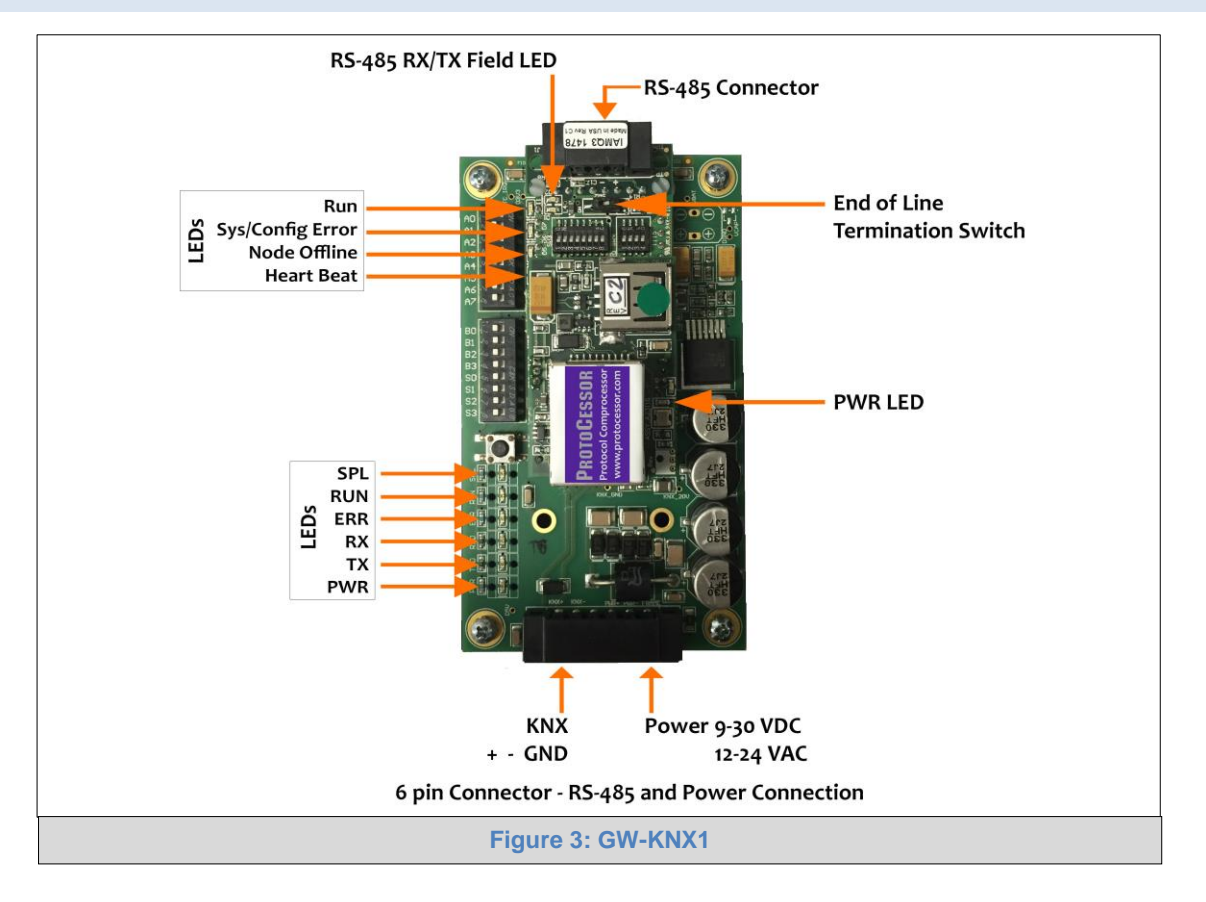

## 3.2 Device Connections to GW-KNX1

## **GW-KNX1 6 Pin Phoenix connector for KNX Devices**

- Pins 1 through 3 are for KNX devices.
  - The RS-485 GND (Pin 3) is not typically connected
- Pins 4 through 6 are for power. **Do not connect power** (wait until **Section 3.4**).

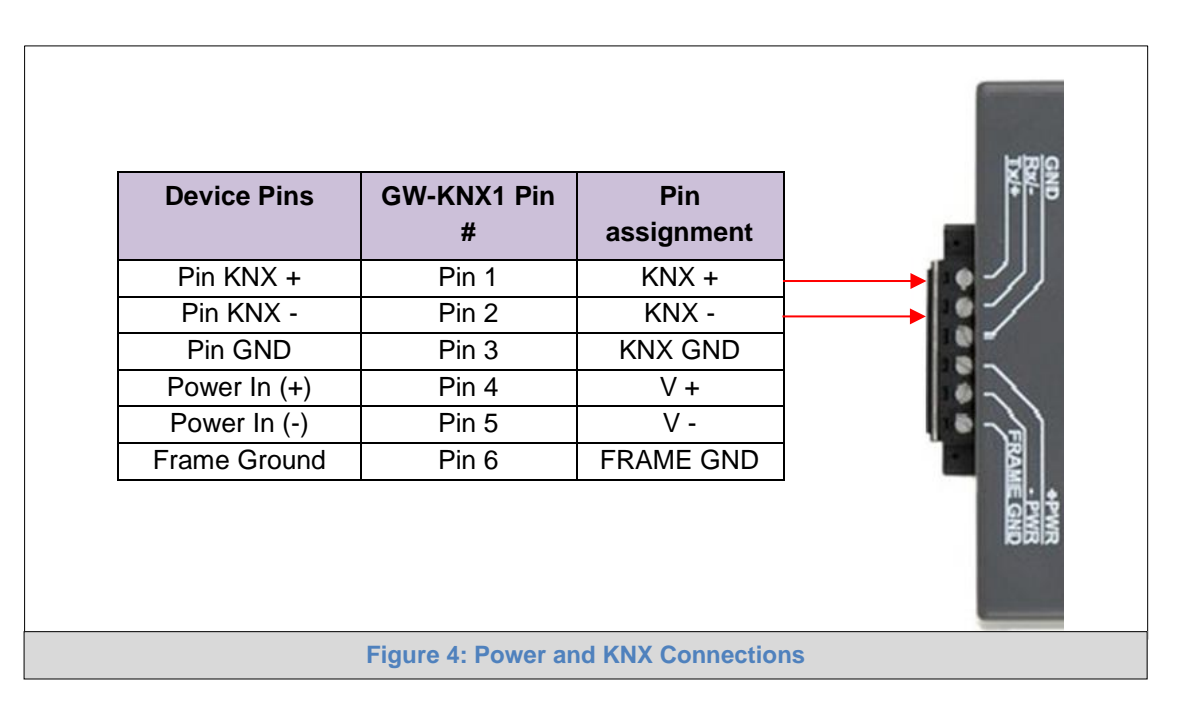

## 3.3 Modbus RTU: Wiring Field Port to R485 Network

- Connect the Modbus RTU RS-485 network wires to the 3-pin RS-485 connector on GW-KNX1 as shown below in Figure 5.
  - The RS-485 GND (Pin 3) is not typically connected
- If the GW-KNX1 is the last device on the RS-485 trunk, then the End-Of-Line Termination Switch needs to be enabled. (Figure 6).
  - The default setting from the factory is OFF (switch position = right side)
  - To enable the EOL Termination, turn the EOL switch ON (switch position = left side)

| BMS RS<br>485 Wirin | GW-KNX1<br>Pin # | Pin<br>Assignment |
|---------------------|------------------|-------------------|
| RS-485 -            | Pin 1            | RS-485 +          |
| RS-485 ·            | Pin 2            | RS-485 -          |
| -                   | Pin 3            | RS-485 GND        |
|                     |                  |                   |
|                     | Figure 5: Cor    | nnection from GW  |

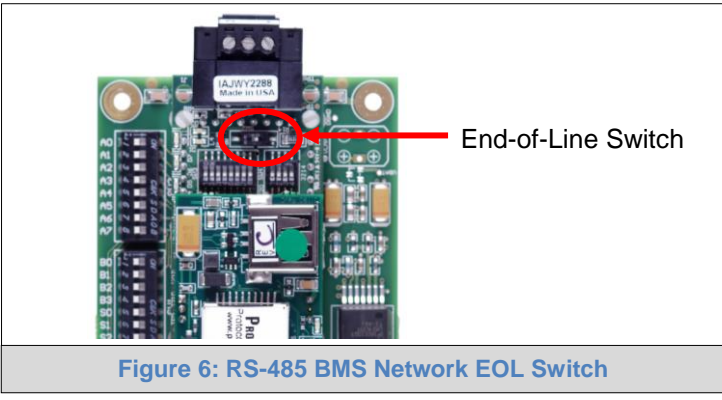

## 3.4 Power-Up GW-KNX1

Apply power to GW-KNX1 as show below in **Figure 8**. Ensure that the power supply used complies with the specifications provided in **Appendix B.1**.

- GW-KNX1 accepts either 9-30VDC or 12-24 VAC on pins 4 and 5.
- Frame GND should be connected.

| Power Requirement for GW-KNX1 External Gateway                                                                                                    |                   |       |      |  |  |  |
|----------------------------------------------------------------------------------------------------|-------------------|-------|------|--|--|--|
|                                                                                                    | Current Draw Type |       |      |  |  |  |
| GW-KNX1 Family 12VDC/VAC 24VDC/VAC 30VDC                                                                                                    |                   |       |      |  |  |  |
| GW-KNX1 (Typical)                                                                                                    | 170mA             | 100mA | 80mA |  |  |  |
| GW-KNX1 (Maximum) 240mA 140mA 100mA                                                                                                    |                   |       |      |  |  |  |
| <b>NOTE:</b> These values are 'nominal' and a safety margin should be added to the power supply of the host system. A safety margin of 25% is recommended. |                   |       |      |  |  |  |
| system. A safety margin of 25% is recommended.                                                                                                    |                   |       |      |  |  |  |

Figure 7: Required current draw for the GW-KNX1

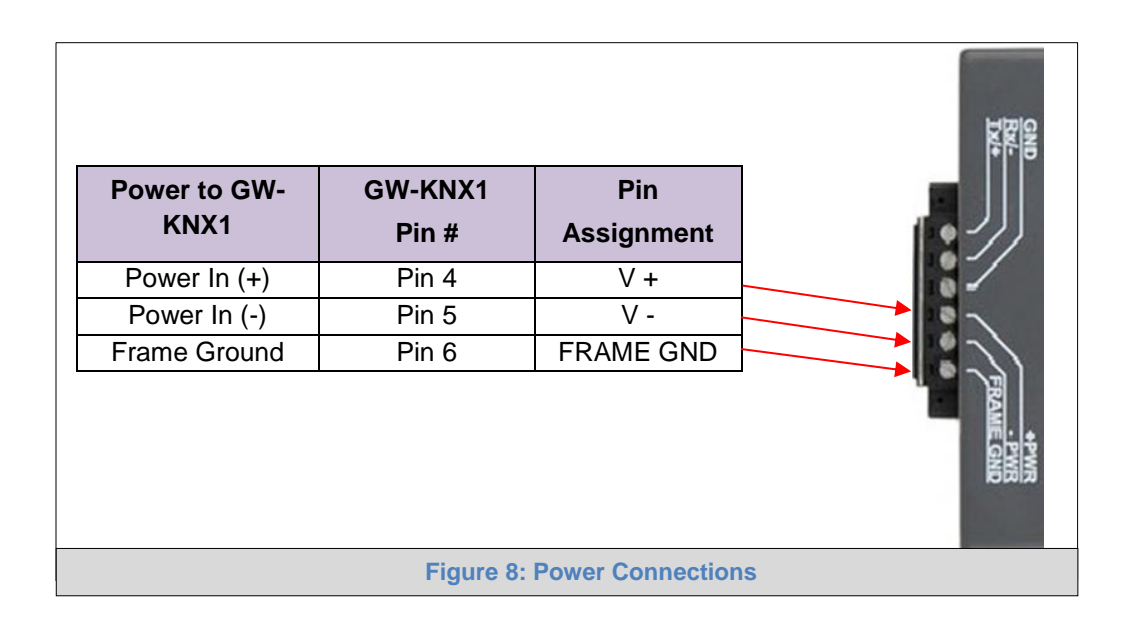

## 4 CREATING CONFIGURATION FILE AND CONFIGURATING THE PLC

## 4.1 UniKNX configurator

UniKNX configurator is a tool by Unitronics that allows the user to create the configuration file for the GW-KNX1 easily.

• Client side connections: In this window you will configure the KNX side of the communication.

First the user must choose the type of KNX physical memory scheme he wishes to work with and the physical KNX address of the GW-KNX1

| KNX Configurator                 |                                           |                      |  |  |  |
|----------------------------------|-------------------------------------------|----------------------|--|--|--|
| File                             |                                           |                      |  |  |  |
| Client Side Connections          | Pyhsical Memory scheme: THREE PART SCHEME |                      |  |  |  |
| KNX Device Instances             | Physical Address: 1:1:10                  |                      |  |  |  |
| KNX Map Descriptors              |                                           |                      |  |  |  |
| Modbus Connection                |                                           |                      |  |  |  |
| Finish                           |                                           |                      |  |  |  |
|                                  |                                           |                      |  |  |  |
|                                  |                                           |                      |  |  |  |
|                                  |                                           |                      |  |  |  |
|                                  |                                           |                      |  |  |  |
|                                  |                                           |                      |  |  |  |
|                                  |                                           |                      |  |  |  |
|                                  |                                           | < Back Next > Finish |  |  |  |
| Error List                       |                                           | . 200x 110x .        |  |  |  |
| Figure 9: Client side connection |                                           |                      |  |  |  |

• KNX Device instances: Here you will add all the KNX slave devices.

| KNX Configurator                | 👸 KNX Configurator          |  |  |  |  |  |  |
|---------------------------------|-----------------------------|--|--|--|--|--|--|
| File                            |                             |  |  |  |  |  |  |
| Client Side Connections         |                             |  |  |  |  |  |  |
| KNX Device Instances            | General Add Device Instance |  |  |  |  |  |  |
| KNX Map Descriptors             | Device Instance Name        |  |  |  |  |  |  |
| Modbus Connection               | KNXStarterkit               |  |  |  |  |  |  |
| Finish                          |                             |  |  |  |  |  |  |
|                                 |                             |  |  |  |  |  |  |
|                                 |                             |  |  |  |  |  |  |
|                                 |                             |  |  |  |  |  |  |
|                                 |                             |  |  |  |  |  |  |
|                                 |                             |  |  |  |  |  |  |
|                                 |                             |  |  |  |  |  |  |
|                                 |                             |  |  |  |  |  |  |
|                                 | < Back Next > Finish        |  |  |  |  |  |  |
| Error List                      | , Tark Tingu                |  |  |  |  |  |  |
| Figure 10: KNX Device Instances |                             |  |  |  |  |  |  |

• **KNX Map Descriptions**: Here you will add the data types to be read and/or write in each node, select the data type, group address and function type.

| 🙀 KNX Configurator            |            |                 |      |                     |                |                |  |  |
|-------------------------------|------------|-----------------|------|---------------------|----------------|----------------|--|--|
| File                          | File       |                 |      |                     |                |                |  |  |
| Client Side Connecti          | ions       |                 |      |                     |                |                |  |  |
| KNX Device Instance           |            | ld Descriptor   |      |                     |                |                |  |  |
| KNX Map Descriptor            | rs Name    | Device Instance | Туре | Data Type           | Group Addre    | Function       |  |  |
| Modbur Connection             | Luz1       | KNXStarterkit   | DPT1 | 1-Bit binary switch | 0:0:1          | Read Block C   |  |  |
| Modbus Connection             | Luz2       | KNXStarterkit   | DPT1 | 1-Bit binary switch | 0:0:2          | Read Block C   |  |  |
| Finish                        |            |                 |      |                     |                |                |  |  |
|                               |            |                 |      |                     |                |                |  |  |
|                               |            |                 |      |                     |                |                |  |  |
|                               |            |                 |      |                     |                |                |  |  |
|                               |            |                 |      |                     |                |                |  |  |
|                               |            |                 |      |                     |                |                |  |  |
|                               |            |                 |      |                     |                |                |  |  |
|                               |            |                 |      |                     |                |                |  |  |
|                               |            |                 |      |                     |                |                |  |  |
|                               |            |                 |      |                     |                |                |  |  |
|                               |            |                 |      |                     |                |                |  |  |
|                               | Swap 32bit | registers       |      |                     |                |                |  |  |
|                               |            | -               |      |                     |                |                |  |  |
|                               |            |                 |      | < <u>B</u> ack      | <u>N</u> ext > | <u>F</u> inish |  |  |
| Error List                    |            |                 |      |                     |                |                |  |  |
| Figure 11: KNX Map Descriptor |            |                 |      |                     |                |                |  |  |

Note that:

- Read function will let you read and write while write function will only let you write.
- Read and write block continuous means that the data will be read and write continuously.
- Write block on change means that only when there is change in the data, it will be written.
- Active Read at Startup function is a once-off read function, and then waits for any updated data.

• **Modbus Connection**: Here the user will configure the Modbus connection to the PLC. First the user must select between Modbus protocol: RTU or TCP/IP, then the corresponding configuration.

| 🙀 KNX Configurator               |                  |              |                                |  |  |  |  |
|----------------------------------|------------------|--------------|--------------------------------|--|--|--|--|
| File                             |                  |              |                                |  |  |  |  |
| Client Side Connections          | Modbus Protocol: | Modbus RTU 🔹 |                                |  |  |  |  |
| KNX Device Instances             | Modbus Node ID:  | 2            |                                |  |  |  |  |
| KNX Map Descriptors              | Baud Rate:       | 9600 🔹       |                                |  |  |  |  |
| Modbus Connection                | Parity:          | None         |                                |  |  |  |  |
| Finish                           | Stop Bits:       | 1            |                                |  |  |  |  |
|                                  |                  |              |                                |  |  |  |  |
|                                  |                  |              |                                |  |  |  |  |
|                                  |                  |              |                                |  |  |  |  |
|                                  |                  |              |                                |  |  |  |  |
|                                  |                  |              |                                |  |  |  |  |
|                                  |                  |              |                                |  |  |  |  |
|                                  |                  |              |                                |  |  |  |  |
|                                  |                  |              |                                |  |  |  |  |
|                                  |                  |              | < <u>Back Next &gt; Finish</u> |  |  |  |  |
| Error List                       |                  |              |                                |  |  |  |  |
| Figure 12: Modbus RTU connection |                  |              |                                |  |  |  |  |

| 🙀 KNX Configurator      |                                     |             |        |               |  |  |  |  |
|-------------------------|-------------------------------------|-------------|--------|---------------|--|--|--|--|
| File                    |                                     |             |        |               |  |  |  |  |
| Client Side Connections | Modbus Protocol:                    | Modbus IP 🔹 |        |               |  |  |  |  |
| KNX Device Instances    | Modbus Node ID:                     | 255         |        |               |  |  |  |  |
| KNX Map Descriptors     |                                     |             |        |               |  |  |  |  |
| Modbus Connection       |                                     |             |        |               |  |  |  |  |
| Finish                  |                                     |             |        |               |  |  |  |  |
|                         |                                     |             |        |               |  |  |  |  |
|                         |                                     |             |        |               |  |  |  |  |
|                         |                                     |             |        |               |  |  |  |  |
|                         |                                     |             |        |               |  |  |  |  |
|                         |                                     |             |        |               |  |  |  |  |
|                         |                                     |             |        |               |  |  |  |  |
|                         |                                     |             |        |               |  |  |  |  |
|                         |                                     |             | C Rack | Next > Einich |  |  |  |  |
| Error List              |                                     |             |        | TIGYL & EUURU |  |  |  |  |
|                         | Figure 13: Modbus TCP/IP connection |             |        |               |  |  |  |  |

• **Finish**: This window will show the MODBUS slave addressing map of the data to be read/write from/to the device -to be use in Unitronics software- and will let you export the configuration file that you will download to the GW-KNX1 via the GUI browser.

| KNX Configurator        | -      | terms in the second second |                  |                 |
|-------------------------|--------|----------------------------|------------------|-----------------|
| File                    |        |                            |                  |                 |
| Client Side Connections | Name   | Data Type                  | Туре             | Address         |
| KNX Device Instances    | Ligth1 | 1-Bit binary switch        | Holding Register | 0               |
| KNX Map Descriptors     | Ligth2 | 1-Bit binary switch        | Holding Register | 1               |
| Modbus Connection       |        |                            |                  |                 |
| Finish                  |        |                            |                  |                 |
|                         |        |                            |                  |                 |
|                         |        |                            |                  |                 |
|                         |        |                            |                  |                 |
|                         |        |                            |                  |                 |
|                         |        |                            |                  |                 |
|                         |        |                            |                  |                 |
|                         |        |                            |                  |                 |
|                         |        |                            |                  |                 |
|                         |        |                            |                  |                 |
|                         |        |                            | < Back           | : Next > Finish |
| Error List              |        |                            |                  |                 |
|                         |        | Figure 14: Finis           | sh               |                 |

• File menu will let you save the current configuration or open a previously saved one.

| KNX Configurator     |                   |                      | -             |        |
|----------------------|-------------------|----------------------|---------------|--------|
| File                 |                   |                      |               |        |
| Open Configuration   |                   |                      |               |        |
| Save Configuration   | al Memory scheme: | THREE_PART_SCHEME    |               |        |
| KNX Device Instances |                   |                      |               |        |
| KNX Map Descriptors  | Physical Address: | 1:1:10               |               |        |
| Modbus Connection    |                   |                      |               |        |
| Finish               |                   |                      |               |        |
|                      |                   |                      |               |        |
|                      |                   |                      |               |        |
|                      |                   |                      |               |        |
|                      |                   |                      |               |        |
|                      |                   |                      |               |        |
|                      |                   |                      |               |        |
|                      |                   |                      |               |        |
|                      |                   |                      | < Back Next > | Finish |
| Error List           |                   |                      |               |        |
|                      | F                 | Figure 15: File menu |               |        |

To download the CSV file you just created, please follow the next instructions:

- a. Connect a standard CAT5 Ethernet cable (Straight through or Cross-Over) between the PC and GW-KNX1
- b. The Default IP Address of GW-KNX1 is **192.168.1.24**, Subnet Mask is **255.255.255.0**. If the PC and GW-KNX1 are on different IP Networks, assign a static IP Address to the PC on the 192.168.1.xxx network

| c. | Go to Start > Control Panel > Connections             |   |
|----|-------------------------------------------------------|---|
| d. | Right-click on Local Area Connection > Properties     |   |
| e. | Highlight 🗹 🏹 Internet Protocol (TCP/IP) > Properties |   |
| f. | Select: Use the following IP address                  |   |
|    | O Use the following IP address:                       |   |
|    | <u>I</u> P address: 192 . 168 . 1 . 11                |   |
|    | Subnet mask: 255 . 255 . 255 . 0                      |   |
|    | Default gateway:                                      |   |
|    |                                                       | _ |

- g. Click OK twice
- h. After setting your PC to be on the same subnet as the GW-KNX1, open a web browser on your PC and enter the IP address of the GW-KNX1; the default address is 192.168.1.24.
- i. If IP address of the GW-KNX1 has been changed by previous configuration, down load FieldServer Toolbox to discover unknown IP address of the GW-KNX1. http://www.fieldserver.com/docs/downloads/FieldServer-Toolbox.zip
- j. The Web GUI page will be presented.
- k. From the FST Web GUI's landing page, click on "Setup" to expand the navigation tree and then select "File transfer" to access the IP Settings menu. (Error! Reference source not found.)

| Navigation Tree                                                                         | File Transfer                                                                                                    |
|-----------------------------------------------------------------------------------------|----------------------------------------------------------------------------------------------------|
| Navigation Tree<br>About<br>About<br>File Transfer<br>Paswords<br>View<br>User Messages | File Transfer         Configuration       Firmware       General         Update       Update       Update the configuration file on the device.         C\Documents and Settij       Browse       Submit         Submit       Retrieve       Retrieve the configuration file from the device.         config.csv       Config.csv       Config.csv |
|                                                                                         | Delete         Delete the device configuration.         Warning: Make sure you have saved a copy of your config.csv file.         Delete Configuration         HELP (F1)         System Restart                                                                                                    |
|                                                                                         | Figure 16: File Transfer Screen                                                                                                    |

- I. Select browse and look for the CSV file you just created.
- m. Click on submit button. The download process should take a couple of seconds.
- n. To finish please click on system restart.

## 4.2 PLC Configuration

The PLC must be configured as a MODBUS master. Depending on the MODBUS protocol the user has chosen, the PLC needs to be configure as MODBUS RTU or MODBUS TCP\_IP master.

Example for Vision/Samba:

| Powerdp Lit<br>EN ENO<br>COM INIT 2<br>Port 2<br>Network ID 10                     | _ |
|------------------------------------------------------------------------------------|---|
| EN     ENO       COM INIT 2     MODBUS       Port 2     MODBUS_1       Function in |   |
| COM INIT 2<br>Port 2<br>Network ID 10                                              |   |
| Port 2 - CONFIG<br>MODBUS_1 - MB 200<br>Function in                                |   |
| Port 2 MODBUS_1 - MB 200<br>Function in                                            |   |
| Network ID 10                                                                      |   |
| Network ID 10                                                                      |   |
| Network ID 10                                                                      |   |
|                                                                                    |   |
|                                                                                    |   |
|                                                                                    |   |
|                                                                                    |   |
|                                                                                    |   |
| I me out junits of                                                                 |   |
|                                                                                    |   |
| D#3                                                                                |   |
| Retries                                                                            |   |
| Figure 47: MODDUC BTU configuration                                                |   |
| Figure 17: MODBOS RTO configuration                                                |   |
| Com Initialize                                                                     |   |
| Care Data Data Dita Diana Characteria                                              |   |
| Com Port: Data Bits: Standard:                                                     |   |
| CUM2 ▼  8 ▼  RS485 ▼                                                               |   |
| Baud Rate: Parity:                                                                 |   |
| 9600 V None V Flow Control                                                         |   |
| DC222 Time Out                                                                     |   |
| n 5252 Tille Out. Stop Bits.                                                       |   |
| U.5 sec                                                                            |   |
| Modem Settings                                                                     |   |
|                                                                                    |   |
| Modem i ype: None                                                                  |   |
|                                                                                    |   |
| C Auto                                                                             |   |
|                                                                                    |   |
| 💿 Tone                                                                             |   |
| _                                                                                  |   |
|                                                                                    |   |
|                                                                                    |   |
| Time Uut Heply:                                                                    |   |
| 1.2 Answer Settings                                                                |   |
|                                                                                    |   |
| PIN Code :                                                                         |   |
|                                                                                    |   |
| Liear 51M (all stored messages)                                                    |   |
| Cancel Help                                                                        |   |
|                                                                                    |   |

| MOD                                                                                                    | BUS_1                                 |                                       |                       |                                                                                                    |           |                                                                                                    |                   |                       |                                       |
|----------------------------------------------------------------------------------------------------|---------------------------------------|---------------------------------------|-----------------------|----------------------------------------------------------------------------------------------------|-----------|----------------------------------------------------------------------------------------------------|-------------------|-----------------------|---------------------------------------|
| Param                                                                                                    | ; Туре                                | Add                                   | (                     | 66                                                                                                    | Format    | Description                                                                                                    |                   |                       |                                       |
|                                                                                                    | D#                                    |                                       | 2                     |                                                                                                    | DEC       | Port 2<br>Naturals ID 10                                                                                        |                   |                       | _                                     |
| IN                                                                                                    | D#                                    |                                       | 100                   |                                                                                                    | DEC       | Time out junits of                                                                                              | 10 msec)          |                       |                                       |
|                                                                                                    | D#                                    |                                       | 3                     |                                                                                                    | DEC       | Retries                                                                                                    | ,                 |                       |                                       |
| TUO                                                                                                    | МВ                                    | 200                                   |                       |                                                                                                    |           | Function in Progr                                                                                               | ess               |                       |                                       |
|                                                                                                    |                                       |                                       |                       |                                                                                                    |           | Ok                                                                                                    | Cancel            | Help                  |                                       |
|                                                                                                    |                                       | Fig                                   | jure 19: E            | Example o                                                                                                    | f Mod     | bus config                                                                                                    | uration           | 1                     |                                       |
|                                                                                                    |                                       |                                       |                       |                                                                                                    |           |                                                                                                    |                   |                       |                                       |
| up bit                                                                                                    |                                       | EN                                    |                       |                                                                                                    | · · · · · |                                                                                                    |                   | · · · · · · · · · ·   | To ad<br>"Link                        |
|                                                                                                    | CARD INIT                             |                                       | V570                  | SOCK INIT<br>Socket 0                                                                                                    | Sock      | tet 0 Default:<br>P (20000), M                                                                                  | CONFIG<br>ODBUS I | MB 200<br>Function in | · · ·                                 |
|                                                                                                    |                                       |                                       |                       |                                                                                                    | <u></u>   |                                                                                                    |                   |                       | · ·                                   |
|                                                                                                    |                                       |                                       |                       |                                                                                                    | · · Neti  | work ID 255                                                                                                    |                   |                       | · · ·                                 |
|                                                                                                    |                                       | S. S. S. S.                           |                       |                                                                                                    | · ·       |                                                                                                    |                   |                       |                                       |
|                                                                                                    |                                       |                                       | and the second second | and the second second                                                                                                    |           | the second second second second second second second second second second second second second second second se |                   |                       | 1.1.1.1.1.1.1.1                       |
| · · · · ·                                                                                                    |                                       | · · · · ·                             |                       |                                                                                                    | · · · ·   | 0#100                                                                                                    |                   |                       | 1.1                                   |
| · · · · ·                                                                                                    | · · · · ·                             | · · · · ·                             | · · · · · ·           | · · · · · ·                                                                                                    | Time      | 0#100<br>out (units of                                                                                          |                   |                       | · · ·<br>· ·                          |
| · · · · ·                                                                                                    | · · · · ·                             | · · · · ·                             | · · · · · ·           |                                                                                                    | Time      | 0#100<br>out (units of                                                                                          |                   |                       | · · ·                                 |
| · · · · · · · · · · · · · · · · · · ·                                                                                                    | · · · · · · · · · · · · · · · · · · · | · · · · · · · · · · · · · · · · · · · |                       | · · · · · · · · · · · · · · · · · · ·                                                                                                    |           | D# 100<br>out (units of<br>D# 3                                                                                 |                   |                       | · · ·                                 |
| ·       ·       ·         ·       ·       ·         ·       ·       ·         ·       ·       ·         ·       ·       ·         ·       ·       ·         ·       ·       ·         ·       ·       ·         ·       ·       ·         ·       ·       ·         ·       ·       ·         ·       ·       ·         ·       ·       ·         ·       ·       ·         ·       ·       ·         ·       ·       ·         ·       ·       ·         ·       ·       ·         ·       ·       ·         ·       ·       ·         ·       ·       ·         ·       ·       ·         ·       ·       ·         ·       ·       ·         ·       ·       ·         ·       ·       ·         ·       ·       ·         ·       ·       ·         ·       ·       ·     < | · · · · · · · · · · · · · · · · · · · | · · · · · · · · · · · · · · · · · · · |                       | ·       ·       ·       ·       ·         ·       ·       ·       ·       ·       ·         ·       ·       ·       ·       ·       ·         ·       ·       ·       ·       ·       ·         ·       ·       ·       ·       ·       ·         ·       ·       ·       ·       ·       ·         ·       ·       ·       ·       ·       ·         ·       ·       ·       ·       ·       ·         ·       ·       ·       ·       ·       ·       ·         ·       ·       ·       ·       ·       ·       ·       · |           | D# 100<br>out (units of<br>D# 3<br>Retries                                                                      |                   |                       | · · · · · · · · · · · · · · · · · · · |

|                                        | • TCP/IP - Socket Init          |
|----------------------------------------|---------------------------------|
| <ul> <li>TCP/IP - Card Init</li> </ul> |                                 |
|                                        | Socket Socket 0                 |
| IP Address: D# - 192.168.1.25          | Protocol TCP -                  |
| Subnet Mask: D# - 255.255.255.0        | Local Port: D# - 20000          |
| Default Gateway: D# - 192.168.1.254    | Client \Server Client (master - |
| OK Cancel Help                         | OK Cancel Help                  |
| Figure 21: Example of TCP/IP ca        | rd and socket initialize        |
|                                        |                                 |

For technical support and questions concerning setting up the GW-BAC1 to work with a Unitronics PLC (e.g. Vision, UniStream etc.) please contact Unitronics technical support at <a href="mailto:support@unitronics.com">support@unitronics.com</a>.

#### 5 **MODBUS RTU: CHANGE THE GW-KNX1 IP ADDRESS**

- 5.1 Connect the PC to the GW-KNX1 via Ethernet Port
  - Connect a CAT5 Ethernet cable (Straight through or Cross-Over) between the local PC and GW-KNX1.
  - The Default IP Address of GW-KNX1 is 192.168.1.24, Subnet Mask is 255.255.255.0. If the PC • and GW-KNX1 are on different IP Networks, assign a static IP Address to the PC on the 192.168.1.xxx network.
  - For Windows XP: •

| Go to start > Control Panel > Control Panel > Connections                                                                                                    |
|----------------------------------------------------------------------------------------------------|
| Right-click on Local Area Connection > Properties                                                                                                    |
| Highlight Internet Protocol (TCP/IP) Properties                                                                                                    |
| For Windows 7:                                                                                                    |
| Go to See Section Panel Section Panel Section Section |
| Network and Sharing Center Change adapter settings                                                                                                    |
| Right-click on Local Area Connection > Properties                                                                                                    |
| Highlight Internet Protocol Version 4 (TCP/IPv4)                                                                                                    |

For Windows XP and Windows 7, use the following IP Address: ٠

| P address:            | 192.168.1.11        |
|-----------------------|---------------------|
| B <u>u</u> bnet mask: | 255 . 255 . 255 . 0 |
|                       |                     |

OK Click twice.

Highlight

## 5.2 Modbus TCP/IP: Setting IP Address for Field Network

• After setting your PC to be on the same subnet as the GW-KNX1 (**Section 5.1**), open a web browser on your PC and enter the IP Address of the GW-KNX1; the default address is 192.168.1.24.

| • | The Web | GUI will be | displayed | as the l | landing | page ( | Figure 2 | 22) |
|---|---------|-------------|-----------|----------|---------|--------|----------|-----|
|---|---------|-------------|-----------|----------|---------|--------|----------|-----|

| Navigation                | CN0864 Unitronics v1.00a      |                                |            |
|---------------------------|-------------------------------|--------------------------------|------------|
| CN0864 Unitronics v1.00a  | Status Settings Infr          | o Stats                        |            |
| - J Setup                 | Statur                        |                                |            |
| User Messages             | Name                          | Value                          |            |
|                           | Driver Configuration          | PCC1069                        |            |
|                           | DCC Version                   | V1.01a (A)                     | ^          |
|                           | Kernel_Version                | V6.21b (B)                     |            |
|                           | Release_Status                | Normal                         |            |
|                           | Build_Revision                | 208                            |            |
|                           | Build_Date                    | Fri Jun 26 13:40:54 2015 +0200 |            |
|                           | BIOS_Version                  | 2.4.1                          |            |
|                           | FieldServer_Model             | ProtoCessor FFP485             |            |
|                           | Carrier Type                  | KNX Carrier                    |            |
|                           | Data_Points_Used              | 1                              |            |
|                           | Data_Points_Max               | 1500                           |            |
|                           | Application Memory:           |                                |            |
|                           | Memory_Percent_Used           | 0.27%                          |            |
|                           | Memory_Used                   | 274 kB                         |            |
|                           | Memory Available              | 101.044 kB                     |            |
| Home HELP (F1) Contact Us | System Restart System Time Sy | nch Reset Cycle Times          | FieldServi |

• From the Web GUI landing page, click on "Setup" to expand the navigation tree and then select "Network Settings" to access the IP Settings menu. (Figure 23)

| ×                                                                                                    |                                                              |                                                         |                                                           |                  |
|----------------------------------------------------------------------------------------------------|--------------------------------------------------------------|---------------------------------------------------------|-----------------------------------------------------------|------------------|
| Navigation                                                                                                    | Network Settings                                             |                                                         |                                                           |                  |
| <ul> <li>CN0864 Unitronics v1.00a</li> <li>J. About</li> <li>J. Setup</li> </ul>                                                                                                    | IP Settings                                                  |                                                         |                                                           |                  |
| - La File Transfer<br>- La File Transfer<br>- La Passwords<br>- La Passwords<br>- La P | Note<br>Updated settings only ta<br>after the System Restart | ike effect after a System Restart. If the IP Addr<br>t. | ess is changed you will need to direct your browser to th | e new IP Address |
|                                                                                                    |                                                              | N1 IP Address                                           | 10.1.20.124                                               |                  |
|                                                                                                    |                                                              | N1 Netmask                                              | 255.255.255.0                                             |                  |
|                                                                                                    |                                                              | N1 DHCP Client State                                    | DISABLED V                                                |                  |
|                                                                                                    |                                                              | N1 DHCP Server State                                    | DISABLED ¥                                                |                  |
|                                                                                                    |                                                              | Default Gateway                                         | 10.1.20.254                                               | 4                |
|                                                                                                    |                                                              | Domain Name Server1                                     | 8.8.8.8                                                   |                  |
|                                                                                                    |                                                              | Domain Name Server2                                     | 8.8.4.4                                                   |                  |

- Enter the new IP Address for the GW-KNX1's Ethernet port in the "N1 IP Address" field.
- If necessary, change the Subnet Mask setting in the "N1 Netmask" field.
- If necessary, change the IP Gateway setting in the "Default Gateway" field.
- **NOTE:** If the GW-KNX1 is connected to a router, the IP Gateway of the GW-KNX1 should be set to the IP Address of that router.
  - Click the "System Restart" button at the bottom of the page to apply changes and restart the GW-KNX1.
  - Unplug Ethernet cable from PC and connect the GW-KNX1 to the network hub or router.
  - Record the IP Address assigned to the GW-KNX1 for future reference.

## Appendix A. Troubleshooting

Appendix A.1. Lost or Incorrect IP Address

 Ensure that FieldServer Toolbox is loaded onto the local PC. If not, download FieldServer-Toolbox.zip on the Sierra Monitor webpage, under Customer Care-Resource Center, Software Downloads:

http://www.sierramonitor.com/customer-care/resource-center?filters=software-downloads

• Extract the executable file and complete the installation.

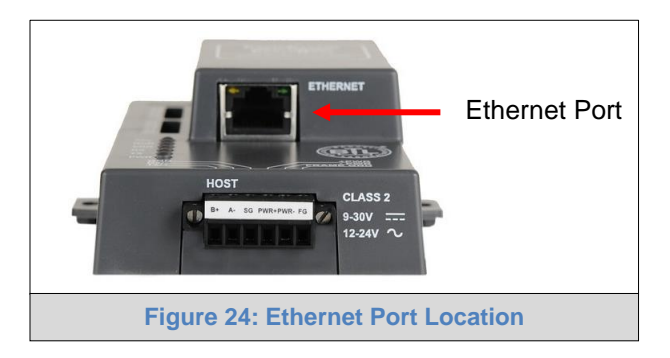

- Disable any wireless Ethernet adapters on the PC/Laptop.
- Disable firewall and virus protection software if possible.
- Connect a standard CAT5 Ethernet cable between the PC and GW-KNX1.
- Double click on the FS Toolbox Utility.
- Check IP Addresses from the Device listings.

| smc FieldS | TieldServer Toolbox |         |       |                             |   |                   |   |      |      |              |    |                   |
|------------|---------------------|---------|-------|-----------------------------|---|-------------------|---|------|------|--------------|----|-------------------|
| Fie        | ldSer               | ver Too | olbox |                             |   |                   |   |      |      | (            | 50 | sierra<br>monitor |
| Setu       | ip                  | Help    |       |                             | _ |                   | _ | _    | _    | _            |    |                   |
|            | DEVICES             | Ð       | IF    | ADDRESS                     |   | MAC ADDRESS       |   | FAVO | RITE | CONNECTIVITY | (  |                   |
| Proto      | Node                |         | 19    | 9 <mark>2.168.3.11</mark> 0 |   | 00:50:4E:10:2C:92 |   | *    | ć.   | •            |    | Connect           |
|            |                     |         |       |                             |   |                   |   |      |      |              |    |                   |
|            |                     |         |       |                             |   |                   |   |      |      |              |    |                   |
|            |                     |         |       |                             |   |                   |   |      |      |              |    |                   |
|            |                     |         |       |                             |   |                   |   |      |      |              |    |                   |
|            |                     |         |       |                             |   |                   |   |      |      |              |    |                   |
|            |                     |         |       |                             |   |                   |   |      |      |              |    |                   |
|            |                     |         |       |                             |   |                   |   |      |      |              |    |                   |
|            |                     |         |       |                             |   |                   |   |      |      |              |    |                   |
|            |                     |         |       |                             |   |                   |   |      |      |              |    |                   |
|            |                     |         |       |                             |   |                   |   |      |      |              |    |                   |
|            |                     |         |       |                             |   |                   |   |      |      |              |    |                   |
|            |                     |         |       |                             |   |                   |   |      |      |              |    |                   |
|            |                     |         |       |                             |   |                   |   |      |      |              |    |                   |
|            |                     |         |       |                             |   |                   |   |      |      |              |    |                   |
|            |                     |         |       |                             |   |                   |   |      |      |              |    |                   |
| ļ          |                     |         |       |                             |   |                   | r |      |      |              |    |                   |

Correct IP Address(es) by right clicking the settings icon and changing the IP Address.

#### Appendix A.2. Viewing Diagnostic information

- Type the IP Address of the GW-KNX1 into the web browser or use the FieldServer Toolbox to connect to the GW-KNX1.
- Click on Diagnostics and Debugging Button, then click on view, and then on connections.
- If there are any errors showing on the Connection page, please refer to Appendix A.3 for the relevant wiring and settings.

|                                                               |                   | the local division of |        |         |         |                           |
|---------------------------------------------------------------|-------------------|-----------------------|--------|---------|---------|---------------------------|
| 1 http://10.1.20.124/htm/fsgui.htm#40_OID                     | P + C 😻 FSGUI     | ×                     |        |         |         | ŵ                         |
| it <u>V</u> iew F <u>a</u> vorites <u>T</u> ools <u>H</u> elp |                   |                       |        |         |         |                           |
|                                                               |                   | /                     |        |         |         |                           |
|                                                               |                   |                       |        |         |         |                           |
|                                                               |                   |                       |        |         |         |                           |
|                                                               |                   |                       |        |         |         |                           |
| Navigation                                                    | Connections       |                       |        |         |         |                           |
|                                                               | -                 |                       |        |         |         |                           |
| CN0864 Unitronics v1.00a     About                            | Overview          |                       |        |         |         |                           |
| - Setup                                                       |                   |                       |        |         |         |                           |
| Wiew     Connections                                          | Connections       |                       |        |         |         | 0                         |
| - J S1 - KNX                                                  | Index Name        | Tx Msg                | Rx Msg | Tx Char | Rx Char | Errors                    |
| - Data Arrays                                                 | 0 S1 - KNX        | 49                    | 0      | 441     | 0       | 49                        |
| - 🛺 Nodes                                                     | 1 N1 - Modbus/TCP | 0                     | 0      | 0       | 0       | 0                         |
| User Messages                                                 |                   |                       |        |         |         |                           |
|                                                               |                   |                       |        |         |         |                           |
|                                                               |                   |                       |        |         |         |                           |
|                                                               |                   |                       |        |         |         |                           |
|                                                               |                   |                       |        |         |         |                           |
|                                                               |                   |                       |        |         |         |                           |
|                                                               |                   |                       |        |         |         |                           |
|                                                               |                   |                       |        |         |         |                           |
|                                                               |                   |                       |        |         |         |                           |
|                                                               |                   |                       |        |         |         |                           |
|                                                               |                   |                       |        |         |         |                           |
|                                                               |                   |                       |        |         |         |                           |
| Homo HELP (E1) Contact Us                                     |                   |                       |        |         |         | Powered By                |
| Home HELP (F1) Contact Us                                     | Reset Statistics  |                       |        |         |         | Powered By<br>FieldServer |
| Home HELP (F1) Contact Us                                     | Reset Statistics  |                       |        |         |         | FieldServer               |

Appendix A.3. Check Wiring and Settings

- No COMS on KNX side. If Tx/Rx are not flashing rapidly then there is a COM issue on the KNX side. To fix, check the following:
  - Visual observations of LEDs on GW-KNX1 (Appendix A.5)
  - Verify wiring
  - Verify KNX device is connected to the same subnet as the GW-KNX1
- Field COM problems:
  - Visual observations of LEDs on GW-KNX1 (Appendix A.5)
  - Check dipswitch settings (using correct baud rate and device instance)
  - Verify IP Address setting
  - Verify wiring

If the problem still exists, a Diagnostic Capture needs to be taken and sent to Sierra Monitor Corporation. (Appendix A.4)

### Appendix A.4. Take Diagnostic Capture With the FieldServer Utilities

- Once the Diagnostic Capture is complete, email it to support@sierramonitor.com. The Diagnostic Capture will allow us to rapidly diagnose the problem.
- Ensure that FieldServer Toolbox is Loaded on the PC that is currently being used, or download • FieldServer-Toolbox.zip on the Sierra Monitor webpage, under Customer Care: Resource Center, Software Downloads:

http://www.sierramonitor.com/customer-care/resource-center?filters=software-downloads

Extract the executable file and complete the installation.

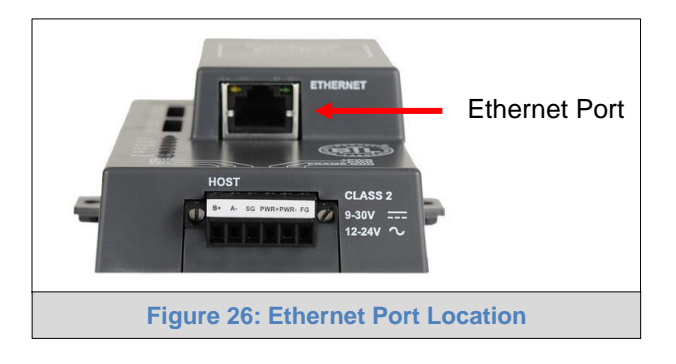

- Disable any wireless Ethernet adapters on the PC/Laptop. •
- Disable firewall and virus protection software if possible. •
- Connect a standard CAT5 Ethernet cable between the PC and GW-KNX1. .
- Double click on the FS Toolbox Utility.

#### Step 1: Take a Log

• Click on the diagnose icon 

| smo | TieldServer Toolbox |         |               |                   |          |              |         |
|-----|---------------------|---------|---------------|-------------------|----------|--------------|---------|
|     | FieldServer         | Toolbox |               |                   |          | Sn           | Sierra  |
|     | Setup Help          | )       |               |                   |          |              |         |
|     | DEVICES             | ÷       | IP ADDRESS    | MAC ADDRESS       | FAVORITE | CONNECTIVITY |         |
|     | ProtoNode           |         | 192.168.3.110 | 00:50:4E:10:2C:92 | *        | •            | Connect |
|     |                     |         |               |                   |          |              |         |
|     |                     |         |               |                   |          |              |         |
|     |                     |         |               |                   |          |              |         |
|     |                     |         |               |                   |          |              |         |
|     |                     |         |               |                   |          |              |         |
|     |                     |         |               |                   |          |              |         |
|     |                     |         |               |                   |          |              |         |
|     |                     |         |               |                   |          |              |         |
|     |                     |         |               |                   |          |              |         |
|     |                     |         |               |                   |          |              |         |
|     |                     |         |               |                   |          |              |         |
|     |                     |         |               |                   |          |              |         |
|     |                     |         |               |                   |          |              |         |
|     |                     |         |               |                   |          |              |         |
|     |                     |         |               |                   |          |              |         |
|     |                     |         |               |                   |          |              |         |

o Select "Full Diagnostic"

| STR FieldServer Toolbox |                                                                                                    |                       |
|-------------------------|----------------------------------------------------------------------------------------------------|-----------------------|
| FieldServer Toolb       | lox                                                                                                    | SMGierra              |
| DEVICES +               | Device Diagnostics                                                                                                    | FAVORITE CONNECTIVITY |
| ProtoNode               | Device Diagnostics                                                                                                    | ×  Connect            |
|                         | ProtoNode 192,168.3.110                                                                                                    |                       |
|                         | Diagnostic Test Full Diagnostic<br>Snap Shot<br>Set capture peril Serial Capture<br>Full Diagnostic<br>Timestamp each character<br>Enable Message logging<br>Show advanced options<br>Start Diagnostic<br>Open Containing Folder<br>Close |                       |

- $\circ$   $\;$  If desired, the default capture period can be changed
- o Click on "Start Diagnostic"

| <sup>smc</sup> FieldServer Toolbox |                                                                                                    |                       | 8         |
|------------------------------------|----------------------------------------------------------------------------------------------------|-----------------------|-----------|
| FieldServer Tool                   | xoo                                                                                                    | SMG                   | a<br>itor |
| DEVICES +                          | smc Device Diagnostics                                                                                                    | FAVORITE CONNECTIVITY |           |
| ProtoNode                          | Device Diagnostics                                                                                                    | Connect               | *-~       |
|                                    | ProtoNode     192.168.3.110       Diagnostic Test     Full Diagnostic       Set capture period     0:05:00 *       Immestamp each character     Immestamp each character       Enable Message logging     Show advanced options       Start Diagnostic     Open Containing Folder       Close     Close |                       |           |

 $\circ$   $\;$  When the capture period is finished, the "Diagnostic Test Complete" window will appear  $\;$ 

## Step 2: Send Log

• Once the diagnostic test is complete, a .zip file will be saved on the PC

| K FieldServer Toolb | οx                                                                                                    |        |   |                     |
|---------------------|----------------------------------------------------------------------------------------------------|--------|---|---------------------|
| FieldSer            | ver Toolbox                                                                                                    |        | ( | 5 Sierra<br>monitor |
| DEVICES             | + Sime Device Diagnostics                                                                                                    | EAVOE  |   |                     |
| ProtoNode           | Device Diagnostics                                                                                                    | *      | • | Connect 🔯 -         |
|                     | ProtoNode 192.168.3.110                                                                                                    |        |   |                     |
|                     |                                                                                                    |        |   |                     |
|                     | Diagnostic test completed and the results have been added to<br>Diagnostic_2015-02-18_12-28.zip<br>Do you want to open the containing folder? | Cancel |   |                     |
|                     | Start Diagnostic Open Containing Folder Close                                                                                                 |        |   |                     |
|                     |                                                                                                    |        |   |                     |

 Click "Open" to launch explorer and have it point directly at the correct folder, then email the diagnostic zip file to <u>support@sierramonitor.com</u>.

| 🗳 Diagnostic_2014-07-17_20-15.zip | 2014/07/17 20:16 | zip Archive | 676 KB |
|-----------------------------------|------------------|-------------|--------|
|-----------------------------------|------------------|-------------|--------|

## Appendix A.5. LED Diagnostics for Communications Between GW-KNX1 and Devices

|     | SPL O<br>RUN O<br>ERR O<br>RX O<br>PWR O                                                                                                    |  |  |  |
|-----|----------------------------------------------------------------------------------------------------|--|--|--|
| Tag | Description                                                                                                    |  |  |  |
| SPL | The SPL LED will light if the unit is not getting a response from one or more of the configured devices.                                                                                                    |  |  |  |
| RUN | The RUN LED will start flashing 20 seconds after power indicating normal operation.                                                                                                    |  |  |  |
| ERR | The SYS ERR LED will go on solid 15 seconds after power up. It will turn off after 5 seconds. A steady red light will indicate there is a system error on the unit. If this occurs, immediately report the related "system error" shown in the error screen of the GUI interface to technical support for evaluation. |  |  |  |
| RX  | The RX LED will flash when a message is received on the host port.                                                                                                    |  |  |  |
| ТХ  | The TX LED will flash when a message is sent on the host port.                                                                                                    |  |  |  |
| PWR | This is the power light and should show steady green at all times when unit is powered.                                                                                                    |  |  |  |
|     | Figure 27: Diagnostic LEDs                                                                                                    |  |  |  |

Please see the diagram below for GW-KNX1 LED Locations.

## Appendix B. Reference

## Appendix B.1. Specifications

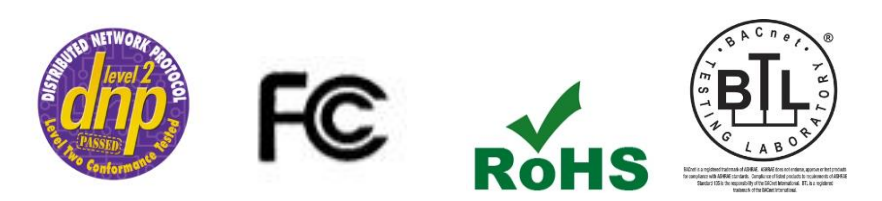

|                              | GW-KNX1                                                     |  |  |  |
|------------------------------|-------------------------------------------------------------|--|--|--|
|                              | One 6-pin Phoenix connector with: KNX port (+ / - / gnd)    |  |  |  |
| Electrical Connections       | Power port (+ / - / Frame-gnd)                              |  |  |  |
| Electrical Connections       | One 3-pin Phoenix connector with: RS-485 port (+ / - / gnd) |  |  |  |
|                              | One Ethernet 10/100 BaseT port                              |  |  |  |
|                              | CE Certified; TUV approved to UL 916, EN 60950-1,           |  |  |  |
| Approvals                    | EN 50491-3 and CSA C22-2 standards; FCC Class A Part 15;    |  |  |  |
| Approvais                    | DNP3 Conformance Tested; RoHS Compliant; CSA 205 Approved   |  |  |  |
|                              | BTL Marked                                                  |  |  |  |
| Power Requirements           | Multi-mode power adapter: 9-30VDC or 12 - 24VAC             |  |  |  |
| Physical Dimensions          | 11.5 cm L x 8.3 cm W x 4.1 cm H (4.5 x 3.2 x 1.6 in.)       |  |  |  |
| Weight                       | 0.2 kg (0.4 lbs)                                            |  |  |  |
| <b>Operating Temperature</b> | -40°C to 75°C (-40°F to167°F)                               |  |  |  |
| Surge Suppression            | EN61000-4-2 ESD EN61000-4-3 EMC EN61000-4-4 EFT             |  |  |  |
| Humidity                     | 5 - 90% RH (non-condensing)                                 |  |  |  |
| (Specifications subject to a | change without notice)                                      |  |  |  |
|                              | Figure 28: Specifications                                   |  |  |  |

### Appendix B.2. Compliance with UL Regulations

For UL compliance, the following instructions must be met when operating GW-KNX1.

- The units shall be powered by listed LPS or Class 2 power supply suited to the expected operating temperature range.
- The interconnecting power connector and power cable shall:
  - Comply with local electrical code
  - Be suited to the expected operating temperature range
  - Meet the current and voltage rating for GW-KNX1/Net
- Furthermore, the interconnecting power cable shall:
  - Be of length not exceeding 3.05m (118.3")
  - Be constructed of materials rated VW-1, FT-1 or better
- If the unit is to be installed in an operating environment with a temperature above 65 °C, it should be installed in a Restricted Access Area requiring a key or a special tool to gain access.
- This device must not be connected to a LAN segment with outdoor wiring.